# MC05 – Paramétrage MyCareNet de Soft33 : Mode groupe

Le lecteur de carte d'identité doit être fonctionnel, les certificats doivent être enregistrés sur l'ordinateur. Pour paramétrer le programme SOFT33 aux fonctionnalités MyCareNet, plusieurs étapes sont nécessaires.

Sommaire des étapes :

- 1 Création d'un utilisateur par carte d'identité utilisée.
- 2 Encodage du Pass MyCareNet dans la fiche "Etablissement".
- 3 Vérification du N° de téléphone dans la fiche "Prestataire" du titulaire des établissements concernés.
- 4 Encodage des autorisations par carte d'identité.
- 5 Blocage de la mise à jour de l'assurabilité pour MyCareNet
- 6 Test des fonctionnalités.

#### Définitions :

- Le Mandant : l'entité identifiée qui donne mandat = le prestataire titulaire de l'établissement
- Le Mandataire : l'entité identifiée qui reçoit mandat pour avoir accès au réseau MyCareNet pour un service particulier, et ce au nom du mandant = le conjoint par exemple.

Dans les exemples décrits ci-dessous, le mandant est Sophie Marceau et le mandataire Christophe Lambert.

#### Etape 1 – Création d'un utilisateur par carte d'identité utilisée

Généralement, 2 cartes d'identité sont utilisées : celle du mandant et celle du mandataire.

Le programme identifie les certificats qui sont enregistrés sur l'ordinateur, il est donc indispensable de lier ces certificats à un utilisateur reconnu. A chaque fois qu'une carte d'identité doit être utilisée, il faut entrer dans le programme par le code utilisateur correspondant à la carte.

L'utilisateur générique (Code utilisateur : USER ; Mot de passe : USER) ne peut donc plus être utilisé.

### 1 – Création d'un utilisateur pour le mandant

- Gestion > Données de base > Utilisateurs
- Cliquer sur le bouton « Nouveau ».

| <b>∏+</b><br>Fermer | Détail     | D<br>Nouveau | <b>∢</b><br>Précéd. | ►<br>Suivant | 🕒<br>Imprime | r       |        |            |                 |          |
|---------------------|------------|--------------|---------------------|--------------|--------------|---------|--------|------------|-----------------|----------|
| Utilisateu          | ILS        |              |                     | Code         |              | Nom     | Prénor | n          | Prestataire lié | Act.     |
| Organism            | nes assur  | eurs         |                     | MARCEAU      |              | MARCEAU | Sophie | Créé po    | our le mandant  | <b>V</b> |
| Dispensa            | aires & Ce | entres de j  | jour                | USER         |              | USER    | SOFT3  | 3 A ne plu | ıs utiliser     | <b>V</b> |
| Unions n            | ationales  | 5            |                     |              |              |         |        |            |                 |          |

Encoder les caractéristiques de l'utilisateur

| lt D            | √<br>Enrocio          | <b>€</b><br>Drácád | ►<br>Euiyant | Designer. |       |
|-----------------|-----------------------|--------------------|--------------|-----------|-------|
| ignalétique     | uni egis              | Fieldu             | Survanc      | Inprimer  | Acces |
| ode utilisateur | MARC                  | EAU                |              |           |       |
| Mot de passe    | ******                | cit.               |              |           |       |
| Nom             | MARC                  | EAU                |              |           |       |
| Prénom          | Sophie                | •                  |              |           |       |
| Prestataire lié |                       |                    |              | -         |       |
| /IP             | 0 🔘                   | ui 💿 No            | n            |           |       |
| n activité      | <ul> <li>O</li> </ul> | ui 🔘 No            | n            |           |       |

- Code utilisateur : Identifie l'utilisateur ; 15 caractères maximum (ne pourra être ni modifié ni supprimé) Marceau pour l'exemple, mais un autre identifiant peut être utilisé (Ex : Sophie ou Sof, ...) Choisir un mot de passe ; 15 caractères maximum (est demandé à chaque ouverture du programme)
- $\checkmark$ Mot de passe :
- Nom :
  - Prénom de l'utilisateur Prénom :

Nom de l'utilisateur

Sélectionner "Oui"

Sélectionner "Oui" (non utilisé actuellement)

Laisser vide

- Prestataire lié :
- VIP:
- En activité :
- L'option "Non" est utile pour désactiver un utilisateur. Il est interdit de supprimer des utilisateurs.
- Enregistrer l'opération.

### 2 - Création d'un utilisateur pour le mandataire (exemple : le conjoint)

#### • Gestion > Données de base > Utilisateurs

• Cliquer sur le bouton « Nouveau ».

| <b>₽</b> • 🕅<br>Fermer Détail | D ◄<br>Nouveau Préc | l 🕨 d<br>ád Suivant Imp | 🖹 🖧     |                   |                 |
|-------------------------------|---------------------|-------------------------|---------|-------------------|-----------------|
| Utilisateurs                  | _                   | Code                    | Nom     | Prénom            | Prestataire lié |
| Organismes ass                | ureurs              | LAMBERT                 | LAMBERT | Christophe Mandat | aire            |
| Dispensaires & (              | Centres de iour     | MARCEAU                 | MARCEAU | Sophie Manda      | nt              |
| Unions national               | P6                  | USER                    | USER    | SOFT33 A ne pl    | us utiliser     |

• Encoder les caractéristiques de l'utilisateur

| Mise à Jour des Utilisateurs |                               |          |   |  |  |  |  |  |
|------------------------------|-------------------------------|----------|---|--|--|--|--|--|
| Ф• 🗅                         | 🖌 🔺 🕨 🖻                       |          |   |  |  |  |  |  |
| Fermer Nouveau E             | nregis Précéd Suivant Imprime | er Accés | _ |  |  |  |  |  |
| Signalétique                 |                               |          |   |  |  |  |  |  |
| Code utilisateur             | LAMBERT                       |          |   |  |  |  |  |  |
| Mot de passe                 | ******                        | ******   |   |  |  |  |  |  |
| Nom                          | LAMBERT                       |          |   |  |  |  |  |  |
| Prénom                       | Christophe                    |          |   |  |  |  |  |  |
| Prestataire lié              |                               | -        |   |  |  |  |  |  |
| VIP                          | 🔘 Oui 💿 Non                   |          |   |  |  |  |  |  |
| En activité                  | 💿 Oui 💿 Non                   |          |   |  |  |  |  |  |
|                              |                               |          |   |  |  |  |  |  |

- ✓ Code utilisateur : Identifie l'utilisateur ; 15 caractères maximum (ne pourra être ni modifié ni supprimé)
   Lambert pour l'exemple, mais un autre identifiant peut être utilisé (Ex : Christophe ou cricri, ...)
  - Code utilisateur : Nom de l'utilisateur ; 15 caractères maximum (ne pourra être ni modifié ni supprimé)
  - Mot de passe :Choisir un mot de passe ; 15 caractères maximum (est demandé à chaque ouverture du programme)Nom :Nom de l'utilisateur
- ✓ Prénom : Prénom de l'utilisateur
- ✓ Prestataire lié :
- VIP : Sélectionner "Oui" (non utilisé actuellement)

Laisser vide

- ✓ En activité : Sélectionner "Oui"
  - L'option "Non" est utile pour désactiver un utilisateur. Il est interdit de supprimer des utilisateurs.

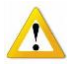

1

Les droits d'accès peuvent être limités pour le mandataire. Dans ce cas, ne pas interdire l'accès à la gestion des patients ni à la facturation.

Les explications de la gestion des droits d'accès pour un utilisateur sont décrites dans le manuel au document PA63. (Espace client facilement accessible via le bouton "Manuel" dans Soft33)

• Enregistrer l'opération.

### <u>3 – Ouverture du programme SOFT33</u>

Lors de la prochaine ouverture du programme *SOFT33* (et D-m@x), changer le nom de l'utilisateur qui a été choisi en fonction de la carte d'identité à utiliser et encoder le mot de passe correspondant. Ne plus utiliser : USER / USER

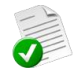

Dans les 2 exemples décrits ci-dessus, voici les noms qui ont été choisis pour le mandant et pour le mandataire. Et voici les noms à indiquer dans la zone « Utilisateur » pour chacun d'eux.

| 33 Identification |                                     | 🛐 Ident |
|-------------------|-------------------------------------|---------|
| SOFT 33           | Utilisateur MARCEAU<br>Mot de passe | SO<br>( |

| Utilisateur LAMBERT<br>SOFT 33 Mot de passe<br>OK | SOAT 33 |
|---------------------------------------------------|---------|
|---------------------------------------------------|---------|

## Etape 2 - Encodage du Pass MyCareNet.

Les Pass MyCareNet sont délivrés par établissement.

- Gestion > Etablissement > Facturation > MyCareNet
- Double-cliquer sur l'établissement et cliquer sur l'onglet [Facturation].

| : 📭 🔊 🕒                                    |                                                                            | ~                    |                          |
|--------------------------------------------|----------------------------------------------------------------------------|----------------------|--------------------------|
| Fermer Détail Nouveau                      | Enregis Suppri Précéd Suivant Imprim                                       | ier                  |                          |
| 🖙 Groupe 🚺 Facturatio                      | on 💋 Commentaires 🛛 🗗 Prestataires                                         |                      |                          |
| Facturation                                |                                                                            | Remboursement        |                          |
| Mode de facturation                        | Individuel                                                                 | N° compte 1          | 001-4490582-43           |
| Client                                     | ◯ Oui                                                                      | IBAN compte 1        | BE66 0014 4905 8243      |
| Type d'attestations                        |                                                                            | BIC compte 1         | GEBABEBB                 |
| Modèle d'attestations                      | ● 1 ● 2 ● 3 ● Tevte                                                        | N° compte 2          | · ·                      |
|                                            |                                                                            | IBAN compte 2        |                          |
| sur attestations                           | Soli (Non                                                                  | BIC compte 2         |                          |
| Centre de facturation                      | 0                                                                          | Paiement T.M. sur    | Compte 1 Compte 2        |
| N° d' Entreprise                           |                                                                            | Remboursement par    | 🗇 Oui 💿 Non              |
| Dernier N° facture                         | 00000585                                                                   | prestataires         |                          |
|                                            |                                                                            | Facturé              | € 73.200,62              |
| Supports INAMI                             |                                                                            | Remboursé            | € 0,00                   |
| Plusieurs fichiers INAMI<br>sur un support | 🔘 Oui 🔘 Non                                                                | Solde                | € 73.200,62              |
| N° dernier envoi des<br>supports INAMI     | 47                                                                         | MyCareNet            |                          |
| Suppression attestations                   | Aucune demande introduite                                                  | Pass 56348           | -04732-00310-34009-40104 |
| de soins                                   | <ul> <li>Demande introduite</li> </ul>                                     | Utilisable du 01/01/ | /2000 au 15/08/2011      |
|                                            | <ul> <li>Impression attestations supprimée</li> </ul>                      |                      |                          |
| Code bande de décompte                     | <ul> <li>Rapport sur support magnétique</li> <li>Rapport papier</li> </ul> |                      |                          |

• Encoder le Pass MyCareNet et cliquer sur le bouton "Enregistrer". Les dates de début et de fin d'utilisation s'affichent automatiquement à l'écran. Les options MyCareNet sont désormais disponibles.

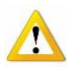

Opération à répéter pour chaque établissement, si un Pass MyCareNet a été demandé pour plusieurs établissements

### Etape 3 – Vérification du N° de téléphone

Le N° de téléphone du responsable de l'établissement <u>doit</u> figurer dans le fichier de facturation envoyé aux mutuelles, sans celui-ci, une erreur est produite et le fichier n'est pas traité.

Le programme reprend dans ses fichiers le N° du prestataire titulaire de l'établissement. Il faut veiller à compléter cette zone.

- 13 caractères maximum.
- Caractères permis : barres, points, espaces.
- Indiquer le N° de GSM si nécessaire.
- Gestion > Prestataire
- Double-cliquer sur le prestataire responsable
- Signalétique > Téléphone : Encoder le numéro de téléphone et enregistrer.

| - <b>Signalétique</b> -<br>Code | 1                      |
|---------------------------------|------------------------|
| Nom                             | MARCEAU                |
| Prénom                          | Sophie                 |
| Adresse                         | Rue du Travail, 11     |
| C.P Localité                    | 1400 NIVELLES          |
| Sexe                            | 🔘 Masculin 🛛 💿 Féminin |
| Téléphone                       | 067/14 25 36           |
| Gsm                             |                        |
| Fax                             |                        |
| Email                           |                        |
| Code couleur                    | 14927354 🗁             |

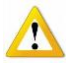

# Etape 4 – Encodage des autorisations par carte d'identité.

### • MyCareNet > Autorisations

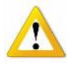

Le menu MyCareNet n'est pas disponible si le Pass MyCareNet est mal enregistré. Contacter le fournisseur du programme *SOFT33* pour toute anomalie.

#### 1 – Autorisation pour le mandant

- Sélectionner l'utilisateur mandant qui a reçu une autorisation MyCareNet (créé à l'étape 1).
- Cliquer sur le bouton "Nouveau"

| 😥 MyCareNet        | - Autorisations    |                                                                                                    |                    |               |         | c            |          |
|--------------------|--------------------|----------------------------------------------------------------------------------------------------|--------------------|---------------|---------|--------------|----------|
| Code               | Nom                | Etablissement                                                                                                | N* Inami           | Mandat        | Туре    | Organisation | Туре     |
| LAMBERT<br>MARCEAU | LAMBERT<br>MARCEAU | B MyCare                                                                                                    | Net - Autorisation | IS            |         |              | <b>x</b> |
| USER               | USER               | Fermer<br>Etablissem<br>N° Inami<br>Mandat<br>Type mano<br>Soustype<br>Organisatio<br>Type organ<br>Soustype | Nouveau Enregis.   | Suppl. Précéd | Suivant |              | ×        |

- Encoder l'autorisation pour le mandant :
  - ✓ Etablissement : Sélectionner l'établissement
  - ✓ N° Inami :
    - ami : Encoder le N° de Tiers-Payant de l'établissement (0 devant et pas de tirets- 09xxxxxxxx). nisation : Encoder le N° de Tiers-Payant de l'établissement (0 devant et pas de tirets- 09xxxxxxxx).

**Choisir NIHII** 

- Organisation :
- ✓ Type organisation :
- ✓ Sous type organisation : Choisir GROUP

| MyCareNet - Autor      | MyCareNet - Autorisations             |   |  |  |  |  |
|------------------------|---------------------------------------|---|--|--|--|--|
| Fermer Nouveau Er      | ✓ 🏂 ◀ ►<br>regis Suppi Précéd Suivant |   |  |  |  |  |
| Etablissement          | NURSING MOVIE (1)                     | - |  |  |  |  |
| N° Inami               | 091234537001                          |   |  |  |  |  |
| Mandat                 |                                       |   |  |  |  |  |
| Type mandat            |                                       |   |  |  |  |  |
| Sous-type mandat       |                                       |   |  |  |  |  |
| Organisation           | 091234537001                          |   |  |  |  |  |
| Type organisation      | NIHII                                 |   |  |  |  |  |
| Sous-type organisation | igroup! -                             |   |  |  |  |  |
| 1                      |                                       |   |  |  |  |  |

• Enregistrer l'opération.

#### 2 - Autorisation pour le mandataire (ex : conjoint)

- Sélectionner l'utilisateur mandataire qui a reçu une autorisation MyCareNet (créé à l'étape 1).
- Cliquer sur le bouton "Nouveau"

| MyCareNet · | - Autorisations |               |          |         |      |            | - • 🔀 |
|-------------|-----------------|---------------|----------|---------|------|------------|-------|
| Code        | Nom             | Etablissement | N° Inami | Mandant | Туре | Mandataire | Туре  |
| LAMBERT     | LAMBERT         |               |          |         |      |            |       |
| MARCEAU     | MARCEAU         |               |          |         |      |            |       |
| USER        | USER            |               |          |         |      |            |       |
|             |                 | Nouveau       |          |         |      |            |       |

- Encoder l'autorisation pour le mandataire :
  - ✓ Etablissement : Sélectionner l'établissement

**Choisir GROUP** 

- ✓ N° Inami :
- ✓ Mandat :
- Type de mandat :
- Sous type mandat :

Encoder le N° de Tiers-Payant de l'établissement (O devant et pas de tirets- O9xxxxxxxx). Choisir NIHII.

| MyCareNet - Autor      | isations          |   |
|------------------------|-------------------|---|
| Fermer Nouveau Er      | ✔ 🏂 ◀ 🕨           |   |
| Etablissement          | NURSING MOVIE (1) | - |
| N° Inami               | 091234537001      |   |
| Mandat                 | 091234537001      |   |
| Type mandat            | NIHII             |   |
| Sous-type mandat       | GROUE             |   |
| Organisation           |                   |   |
| Type organisation      | •                 |   |
| Sous-type organisation | •                 |   |
|                        |                   |   |

Encoder le N° de Tiers-Payant de l'établissement (0 devant et pas de tirets- 09xxxxxxxx).

• Enregistrer l'opération.

Si le mandataire a plusieurs mandats pour plusieurs établissements, les opérations "Autorisations » pour le mandataire sont à répéter pour chaque établissement pour lesquels il a le mandat. Plusieurs autorisations peuvent exister pour un même utilisateur.

#### Etape 5 – Blocage de la mise à jour de l'assurabilité pour MyCareNet

Dans certains cas de figure, il est indispensable de bloquer la mise à jour de l'assurabilité d'un patient pour MyCareNet.

En effet, un patient (identifié par son NISS ou son N° d'inscription) peut être affilié à une mutuelle classique, mais la facturation de ses prestations doit être transmise à un autre organisme que la mutuelle. Exemple : Assurance – Maison médicale – I.N.I.G – tout simplement au patient lui-même (Non mutualiste).

Pour chacun des patients dans ces cas de figure, veuillez bloquer la mise à jour de l'assurabilité par MyCareNet :

- Fiche patient > Propriétés > Divers
- Cocher la case "Bloquer l'assurabilité pour MyCareNet"
- Cliquer sur le bouton « Enregistrer ».

| – Type de fact                            | ure                                         |  |  |
|-------------------------------------------|---------------------------------------------|--|--|
| Langue                                    | 💿 Français 🛛 🔿 Néerlandais 🔿 Allemand       |  |  |
| Détaillée                                 | Oui O Non                                   |  |  |
| Détail journ                              | alier 💿 Oui 🔘 Non                           |  |  |
| Relation                                  |                                             |  |  |
| Relation                                  | 💿 Titulaire 💿 Conjoint 💿 Enfant 💿 Ascendant |  |  |
| Nom titulaire                             | ARQUETTE                                    |  |  |
| Prénom titulaire                          | ROSANNA                                     |  |  |
| Divers                                    |                                             |  |  |
| E-mail                                    |                                             |  |  |
| Code externa                              |                                             |  |  |
| Bloquer l'assurabilité pour MyCareNet 🛛 🔍 |                                             |  |  |
| Remarque sur agenda                       |                                             |  |  |
| Porte de gauche                           |                                             |  |  |
|                                           |                                             |  |  |
|                                           |                                             |  |  |

<u>Astuce :</u> Pour vérifier les patients qui sont dans ces cas de figure :

- Réaliser une simulation de facturation.
- Imprimer cette simulation par Organisme et répertorier les organismes qui ne sont pas des mutuelles classiques.
- Refaire une simulation de facturation par organisme et imprimer la liste des patients.
- Bloquer la mise à jour MyCareNet des patients concernés.

# Etape 6 – Test des fonctionnalités.

Si la connexion avec les mutuelles n'est pas bien établie, les fichiers de facturation ne pourront pas leur parvenir.

Ce contrôle consiste :

- Soit à vérifier l'assurabilité d'un patient existant : Document MC07 à consulter dans le manuel sur l'espace client.
- Soit à créer un nouveau patient par MyCareNet : Document MC06 à consulter dans le manuel sur l'espace client.

Espace Client (facilement accessible via le bouton "Manuel" dans Soft33) > Manuel > MyCareNet

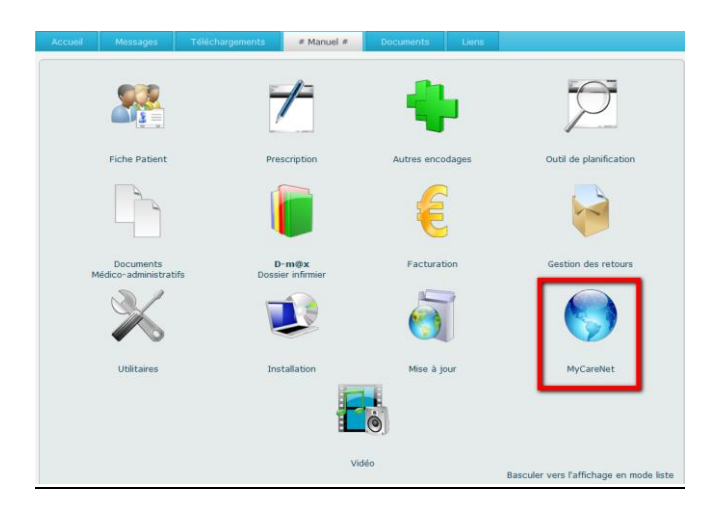

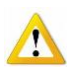

Il existe une procédure particulière pour les patients à facturés à Soins à Domicile Bruxelles A.S.B.L. (document EN73). Un support magnétique doit toujours être réalisé.

| Gestion d'accès<br>pour Entreprises et Org                                                                                                    | anisations be                                                                                                    | Gestion d'accès<br>pour Entreprises et Orga                                                                                                    | nisations be                                                                                                    |
|----------------------------------------------------------------------------------------------------|----------------------------------------------------------------------------------------------------|----------------------------------------------------------------------------------------------------|----------------------------------------------------------------------------------------------------|
| Personnes do construct. •<br>Continuotoentar<br>Tribit : 02 fit 55 15<br>E-64.4. constanta mongleran can Apon Jan<br>Natar Stélemene: X X X X<br>(A NoAmPELER DAVIS LA NEPRONZE DAR)                                                                                                    | iii SPECIMEN iii                                                                                                    | Personera de contract<br>Commachandor<br>Tel.: 62 ant: an 51<br>GAMALL: contractionenter@personeralgou.iee<br>Notre Relativanese: X X X X<br>QA REDARGERE LA REPONDE E unay                                                                                                    | iii SPECIMEN iii                                                                                                    |
|                                                                                                    | Breistlen, 04/06/3010                                                                                                    |                                                                                                    | Browdow, 04/08/3010                                                                                                    |
| Voten kotra dui : Voten<br>Concerne : acche suc annicos électratiques alcunta<br>actionités : Hélérales : désignation comme <u>Ri</u><br><u>de Baneli</u><br>Erwol du mort pg PASSE                                                                                                    | Millionaise : Anneree (x) :<br>de das states sectul de la séeurbé sociale et des<br>seconsable Année Predessionmeis acciant étra Solma                                          | Vetr latte ds ; Vetr fatte ds ; Vetr r616<br>Concerne : acobs aux services dectroniques solonides<br>attectés fotordes : désignation econome Écone<br>Éconel du NORE D'UTILISATENCE                                                                                                    | on sea : Arrewooly) :<br>des sites portait de la sécurité modale et des<br>portific <u>Assis. Profestioneds sections des Roins</u>                                                                                                    |
| laterers interstorur.<br>Fälsers suite ä suote rident counter dans laquel nous ve<br>famanetione voite med do passe provideñe.                                                                                                    | es connunktikera voto nom duttijadour initial, nous vous                                                                                                    | Maddares, Narahaur,<br>Par is peleorite, nous vous provument feedeb aux daribus dis<br>Pite is exterible section at the section by the feeder on concerts a                                                                                                    | attendiques electrición mile é dispendide sur les alles periods<br>en alles services electrición de la constitue sur les alles periods                                                                                                    |
| Area: cars dour porriets, yours pouver yous an<br>Interastatification, by an tark car responsable do is 1<br>we admitte professionentes.<br>2. Chalanaer were interast.<br>2. Chalanaer were interast.                                                                                                    | ancer sur le allo pottal de la ajcuttà aptiate<br>pertandes accès el des autorisations en rapportaneo                                                                           | Mannadorea de entique est cess sélectiones exertence entre-o de<br>Mannadormelo sectaura de l'anage care alternadar septembres dispondé<br>Professiones entretaura des Sindividas (Albération, Veux den la pendicate<br>sociales est des autoportés Nélémine, Veux den la pendicate<br>autoritatione en respect Anoc veux activités (privées limites).                                                       | or ou your esponences, vers responses around entered and the second and the second an |
| <ol> <li>Clipter aux e Employeur et Mandabiers »</li> <li>Clipter aux e Employeur et Mandabiers »</li> <li>Sodetaer von nem dividiatere et mot de passe e<br/>Clipter aux le bouler e Suiver()</li> <li>Introdukte Re damines demerdias</li> <li>Clipter aux le bouler e Suiver()</li> </ol>               | t cleaning yur a S'hannoncer n                                                                                                    | Were transmission plan amplica informations is propose do value of<br>Boless, de Santia e sur la partial de la diversité acceleur sur s<br>MatriAnninenterbierceurit (avide la propose de la partial de la partial<br>Annual de la menerat, vous pourse interface, vous deves<br>A partis de la menerat, vous pourse rontpil la file de e fil<br>Banth e et, su breeks, dissignet des partianniques lessaux. | No do is fitosportecido Acola Profinalamento sectaur des<br>la fari autoret :<br>sectorembrio (1905)[[]](allos)[[]])(allos)<br>sectorembrio (1904]] sur la elo pontar de la allocata acolata,<br>vecto Arrowee(1) sur la elo pontar de la allocata acolata,                                                                                                    |
| Apples verse fits sensentally: pilven tone los 30 jours). I<br>dentation:<br>Dans la codin de la selectrisation de Information, recas vers<br>de veus annexes au plus vite sur le site patielle. Voide pours<br>Patro feat conspicante and annotation and annotation pours<br>(constructionation tonvite). | os nom d'utilizadour de rese de pasios communequias aurones<br>adomandoses de ne pasa dificaciona dannaleza paracententanas es<br>2. vous adonaser ou combo do contact Errenova | Valmo norm d'Auffredium Institu figure est less de la présente. Pro<br>communityre dans une subre latte cardiogradeure journ. 51 ve<br>d'Alfredium d'an de parses complément d'Anternation. Vous poores<br>Paur 1946. complément d'Anternation. Vous poores<br>(bernationecentrationecent,transition. Vous poores                                                                                            | otr dan måzora de skinstift le mat de petere vora sero<br>Aus ne vous etinerenz per otara kin 20 jaura, kan nam<br>votai acteneser se caetre da contact Econéria                                                                                                    |
| Vous étes égalteneret terruloi d'unerte lineréditiennet te<br>dechrés es a vous mitten pas étepenanteur da unte a<br>gaatté de « Rospeneation Acado Dispansatieur de anite »,<br>Voteu moi da passe ()                                                                                                    | confire do combact Errorow al orden lottor no veux cut pun<br>us voum n'arriere donce pau an ligno do compta pour agé en<br>X·XXXXXXX                                           | Votus doon digatement tenut(g) drawnin tennolisiement is one<br>teoriteis ou al insua nitus paid diaparaduku da actina (qua<br>quatific de « Responseble Accés Préréssiannels socieur des 35<br>Victoriannel Victis and Victis and Victis antiparts. * *                                                                                                    | the discretist Einstein all estimates where neverse est pain investigation in the formula of the second state of the complex point age with $X \times X \times X$                                                                                                    |
| Vaullez agricer, Nadzme, Moniour, neo sekizbero dide                                                                                                    | guéres.                                                                                                    | Vedhor agrier, Naciena, Mandeur, nos soluteiters diutroué                                                                                                    |                                                                                                    |
| E.                                                                                                    | <i>.</i>                                                                                                    | E.                                                                                                    |                                                                                                    |
| K, Dentster<br>Directeur général                                                                                                    |                                                                                                    | K. Derikeier<br>Directuer gefrand                                                                                                    | - ,                                                                                                    |
| (*): Caritar la coustra protochta.<br>Si la coustra protocifica ani délificado cu abearto, vecibro:                                                                                                    | a skipnske mu pluts vite su contre do caritect Uranova.                                                                                                    | (7) Utilizer pour cella la fossition e l'annessarra, précentes sur ce<br>de passes un'equies (1 vous fausta hrandelles plusteurs dennées<br>construitépuises (vois ment et numérie de registre matiane), tu<br>dictoir voi nom d'utilisateur et reat de passes personnes, ainte e<br>dictoir voi nom d'utilisateur et reat de passes personnes, ainte e                                                      | etb particle, A polisy availy was none of utilinatiour of mot<br>of literative converpondent a sure darrations up in maas and 444<br>amount of the annotations, vous pounted librariest<br>and methodenet water and annotation of the annotation.                                                                                                    |
| La Gartion des accis pour Entroprises et Organiza<br>informations conjulneriziers Garines Conjunda 23,6                                                                                                    | ltanz auf administride par POMice National de Gécarité Sociala<br>Jandaurandadi, de74.020, su paro-mai viscattadaarahadigentran. (pavlas                                        | Internation das active peur Entreprises is Organisation<br>Internationscriptionechnecitorite Control Canadiani 231131121, 64147                                                                                                    | s ent administrice par fOther National de Sécurité Sechile<br>d'enventred, de Trà 201, au proventina antronicontentigen ventigener                                                                                                    |

2016-12